## Versionsinfo

Die Beschreibungen wurden anhand der Version ACROBAT X PRO erstellt

Dateigröße ist abhängig

## Dateigröße von PDF-Dokumenten verringern

## Wie kann ich nachträglich die Dateigröße von Druckvorstufen-PDF-Dokumenten reduzieren?

Die Größe einer PDF-Datei kann je nachdem, welche Adobe-PDF-Einstellungen vom verwendeten Setting beim Erstellen einer PDF-Datei verwendet wurden, enorm schwanken. Beim Verwenden der Standardsettings von Adobe, werden größere PDF-Dateien erzeugt, wenn Sie ein Setting für die Druckvorstufe verwenden, wie beispielsweise Druckausgabequalität, als mit dem Setting Standard oder Kleinste Dat-EIGRÖSSE.

> Häufig werden Druckdaten vorab als Korrekturabzug zum Kunden verschickt, damit dieser die Daten vor dem endgültigen Druck kontrollieren und freigeben kann. Damit alle Kunden die Daten problemlos lesen können, wird dazu vermehrt das PDF-Format eingesetzt, da es mit dem kostenlosen Adobe Reader geöffnet und gedruckt werden kann.

> Besteht schon eine druckvorstufentaugliche PDF-Datei, ist diese in den meisten Fällen zu groß, um sie per Mail zu versenden, da bei solchen PDF-Dokumenten die Bilder hochaufgelöst in die PDF-Datei gespeichert wurden. Aus anderen hochaufgelösten PDF-Dokumenten soll eine PDF-Datei für das Internet erstellt werden.

**Screen-PDF erstellen** Viele Anwender erstellen dazu ein neue Screen-PDF-Datei aus dem Ursprungsprogramm, bei der die Auflösung und die Komprimierung der Bilder entsprechend der Aufgabenstellung festgelegt werden. Warum sich die Arbeit doppelt machen, wenn bereits eine PDF-Datei existiert? Unabhängig von der verwendeten Vorgabe lässt sich die Dateigröße einer PDF-Datei in den meisten Fällen nachträglich verringern, ohne die PDF-Datei erneut erstellen zu müssen. Acro-BAT X PRo bietet dazu mehrere Möglichkeiten an.

Dateigröße verringern Eine Möglichkeit, die Dateigröße von einem in Acrobat geöffneten PDF-Dokument zu verringern und gleichzeitig die PDF-Version festzulegen, besteht darin, den Befehl PDF MIT REDUZIERTER GRÖSSE zu verwenden. Mit dem Befehl werden Bilder neu berechnet und komprimiert sowie eingebettete Base-14-Schriften und eingebettete Untergruppen der Schriften entfernt. Außerdem wird die Dokumentstruktur komprimiert und Elemente wie ungültige Lesezeichen werden entfernt.

PDF mit reduzierter Größe 1. Öffnen Sie die PDF-Datei, die Sie optimieren möchten, in Acrobat X 10.

> **2.** Um die Dateigröße zu verringern, wählen Sie den Befehl DATEI  $\rightarrow$  SPEICHERN UNTER  $\rightarrow$  PDF MIT REDUZIERTER GRÖSSE.

Keine benutzerdefinierten 3. Im Fenster Dateigrösse verringern, das nach Auswahl des Befehls ange-**Eingaben** zeigt wird, wählen Sie über das Einblendmenü Kompatibilität herstellen für die Acrobat-Version aus, unter der Sie das PDF-Dokument speichern möchten. Weitere benutzerdefinierte Einstellungen können in diesem Fenster nicht getroffen werden. Die Komprimierungseinstellungen und die Bildauflösung, auf